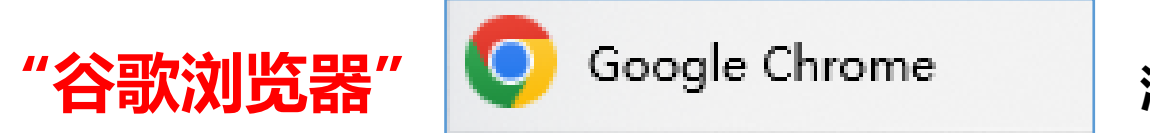

- 1、浏览器右上角"更新"—"更多工具"—"扩展程序";
- 2、禁止或移除此页面的所有插件程序。

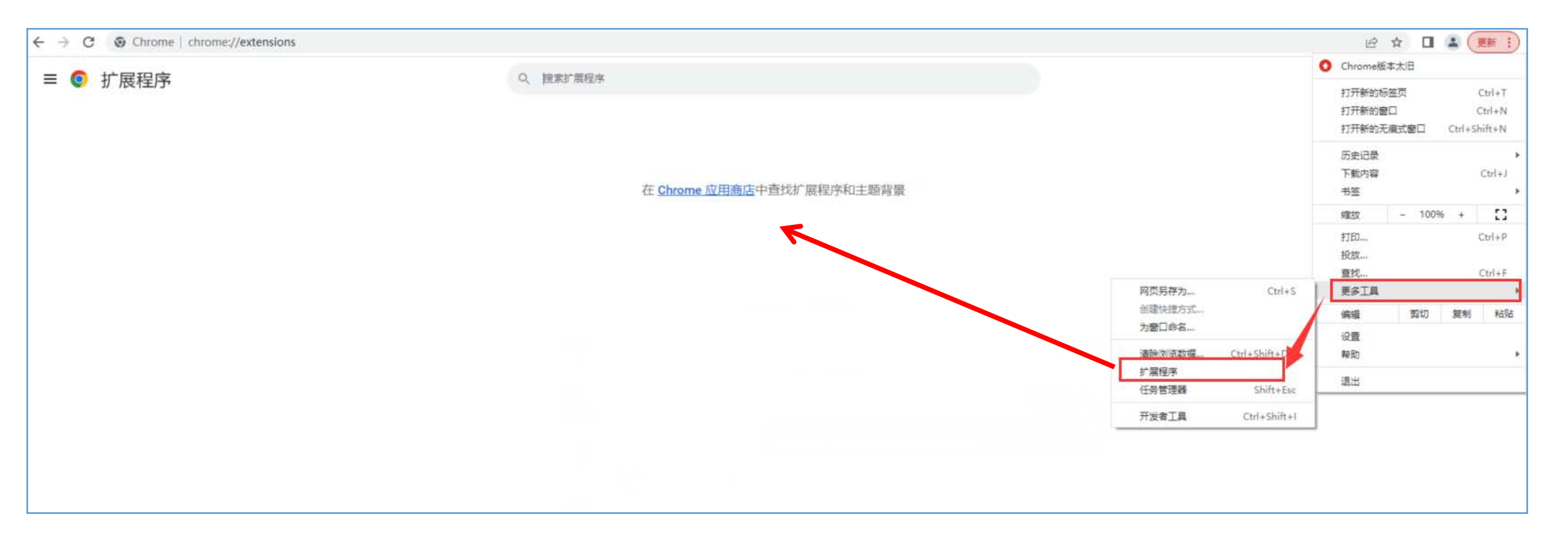

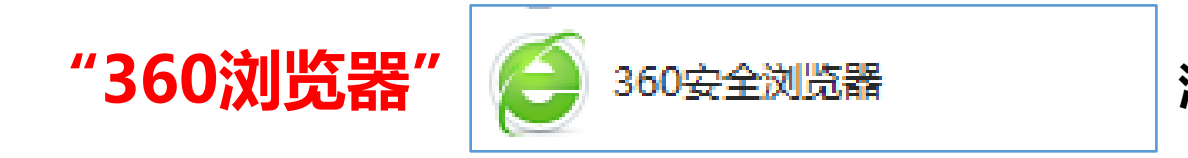

1、浏览器右上角"扩展"—"扩展程序"—"管理";

# 2、停用或卸载此页面的所有插件程序。

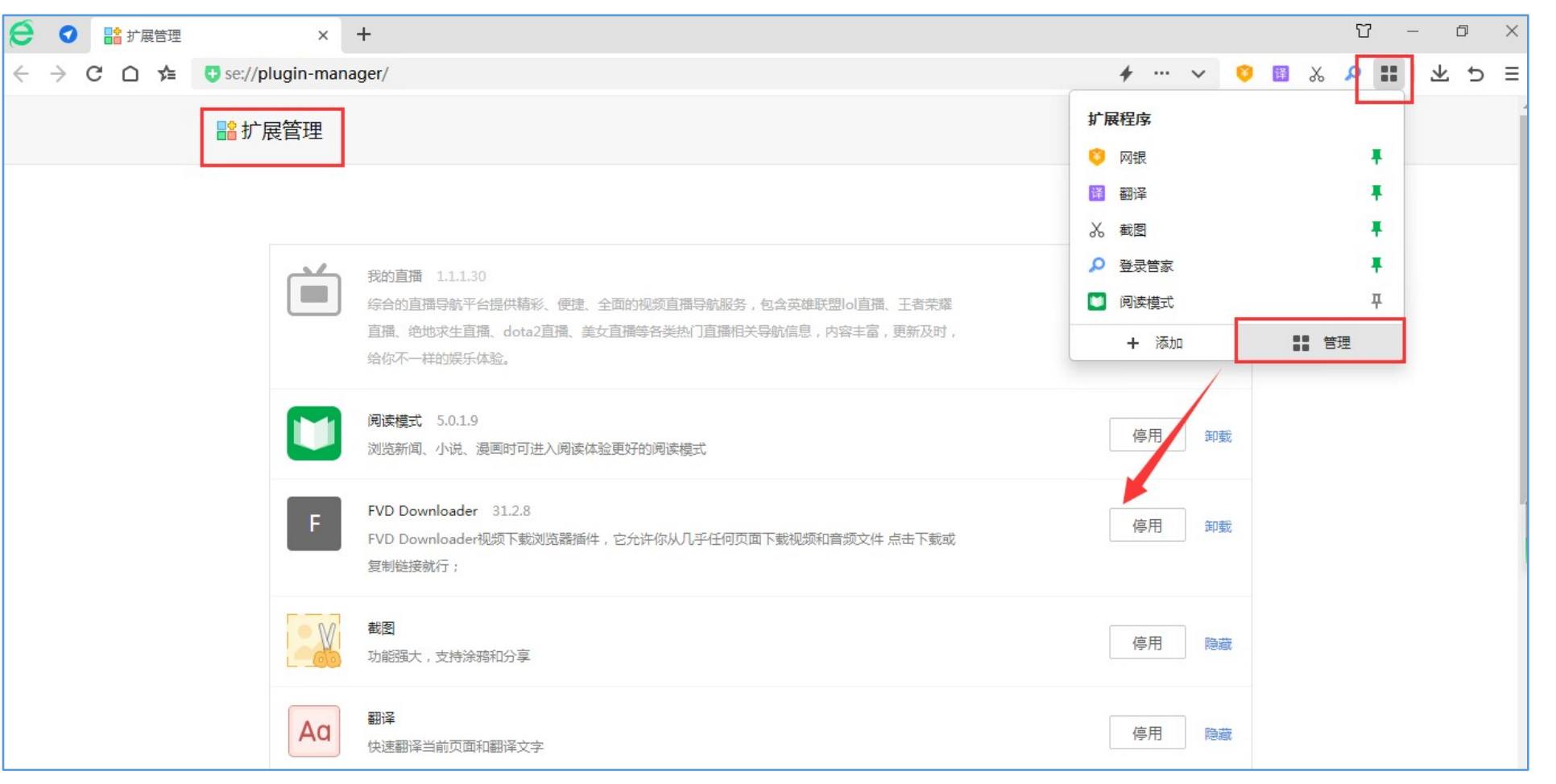

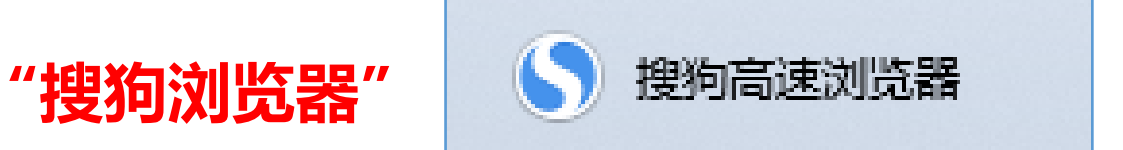

- 1、浏览器右上角"更新扩展"—"管理"—"扩展管理";
- 2、禁止或移除此页面的所有插件程序。

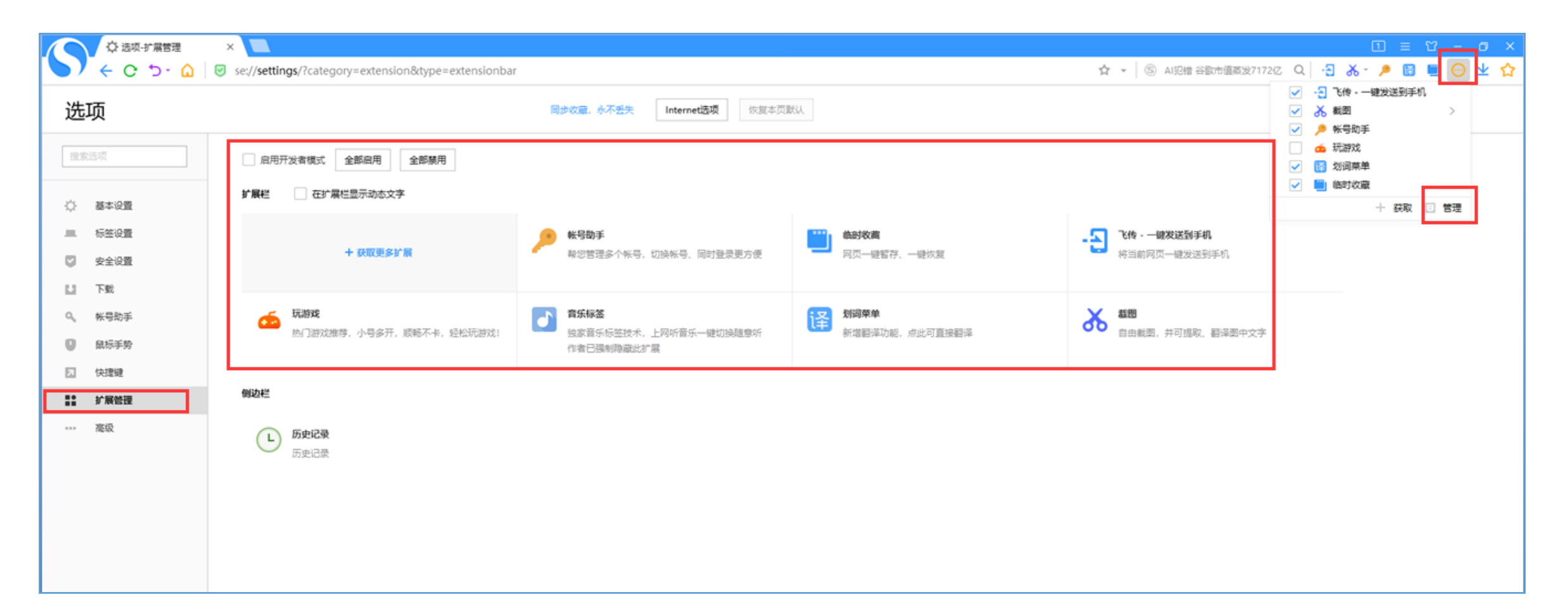

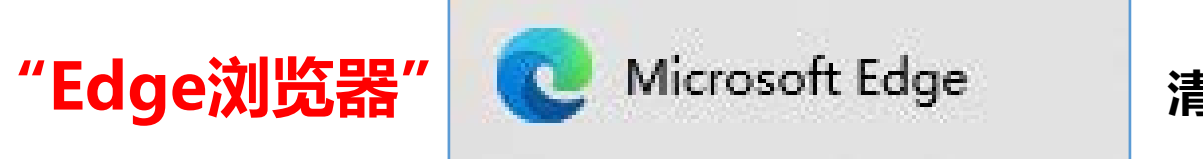

- 1、浏览器右上角"设置及其他"—"扩展"—"管理扩展";
- 2、禁止或移除此页面的所有插件程序。

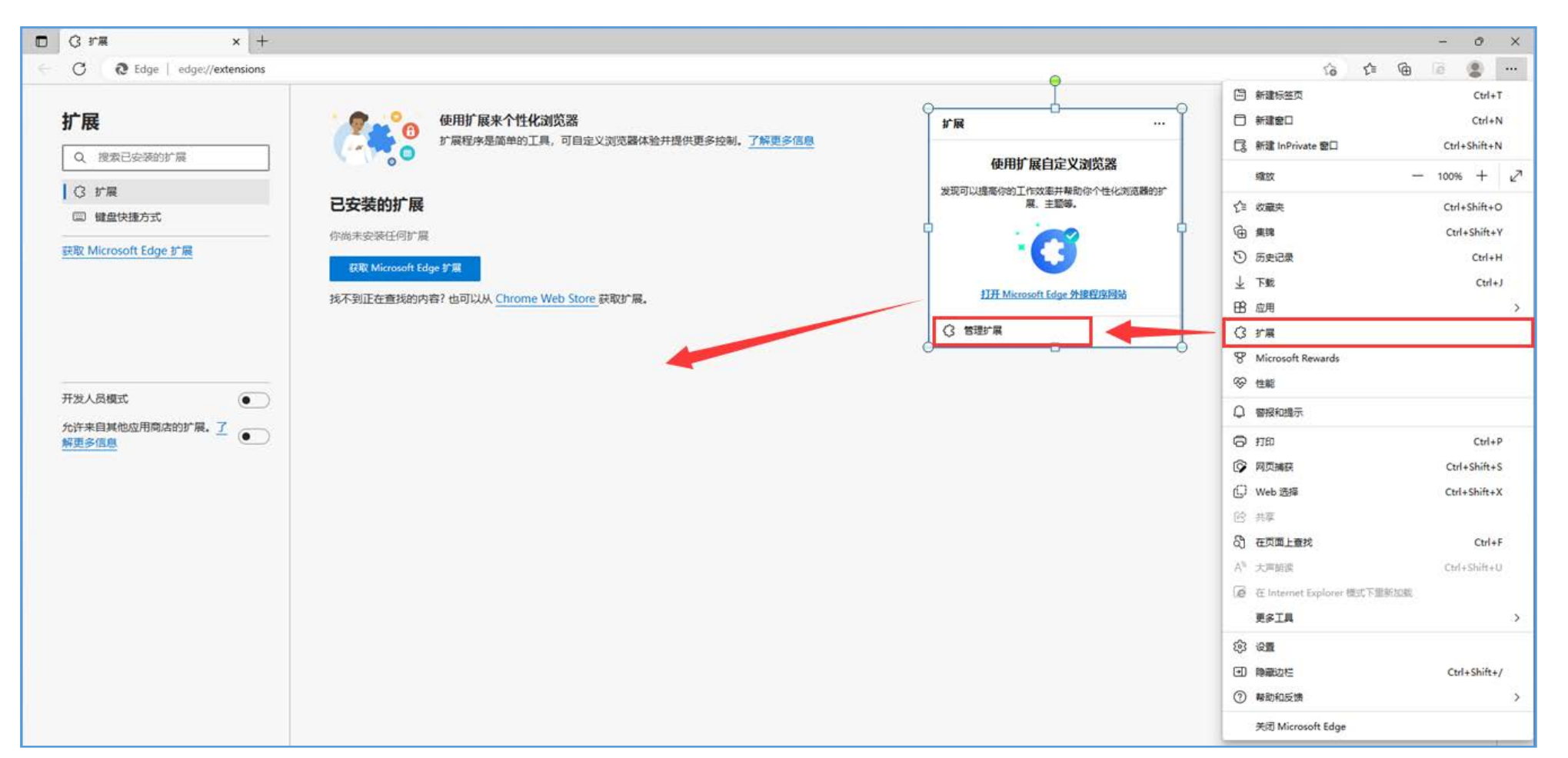

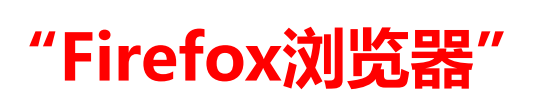

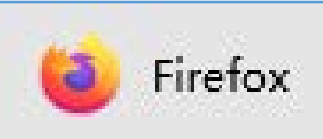

## 1、浏览器右上角"扩展"—"管理扩展"—"扩展";

# 2、禁止或移除此页面的所有插件程序。

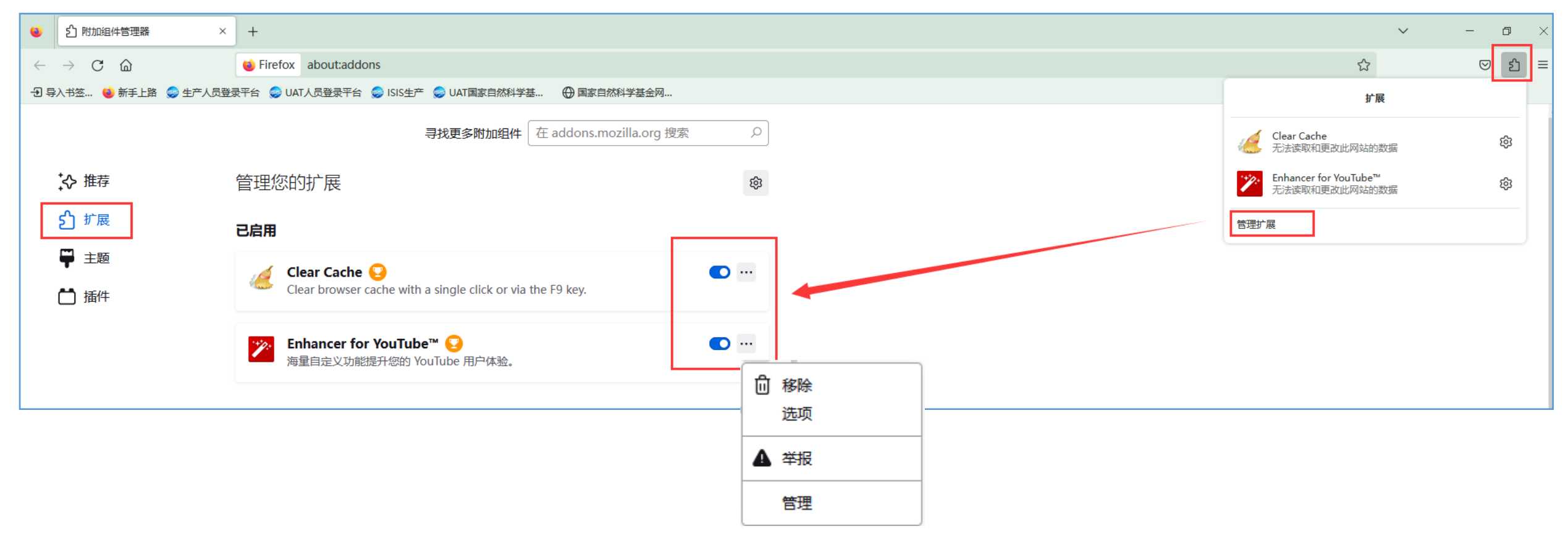